| Ho                    | ome                       | My Info          | My Time                  | My Performan     | ce                |                           |            |  |  |
|-----------------------|---------------------------|------------------|--------------------------|------------------|-------------------|---------------------------|------------|--|--|
| Payc                  | hecks/W-2                 | Last Check Check | History W-2 / 1099       | W-2 Instructions | Form 1095-C S     | tatements / Notifications |            |  |  |
| Show all che          | ecks for: 2018 2017       |                  |                          |                  |                   |                           |            |  |  |
| Check Dat             | e Pay Type                | Hours            | Gross                    | Dir De           | p Ne              | et Pay Check No/Voucher   | Actions    |  |  |
| 07/06/20              | )18 Reg                   | 80.00            | \$1,054.10               | \$829.92         | \$82              | 9.92                      | e 🄶        |  |  |
| 06/23/20              | )18 Reg                   | 80.00            | \$1,050.00               | \$822.36         | \$82              | 2.36                      | 8          |  |  |
| 06/09/20              | )18 Reg                   | 0.00             | \$52.50                  | \$48.49          | \$4               | 8.49                      | ₽          |  |  |
| Chock Info            | rmation                   |                  |                          |                  |                   |                           |            |  |  |
| Check Num             | Check Number Period Begin |                  |                          |                  | Net F             | Pay                       |            |  |  |
|                       |                           |                  | 06/15/2018               |                  | \$829             | .92                       |            |  |  |
| Paid On<br>07/06/2018 |                           |                  | Period End<br>06/28/2018 |                  | Net 0<br>\$0.00   | Check<br>D                |            |  |  |
| Earnings              |                           |                  |                          | Benefits         |                   |                           |            |  |  |
| Earning               | Description               | Hours            | Amount                   | Benefit          | Description       | Hours                     | a Amount   |  |  |
| 03Salary              | Salary                    | 80.00            | \$1,050.00               | No record        | No records found. |                           |            |  |  |
| HolS                  | Holiday-Salary            | 0.00             | \$4.10                   |                  |                   |                           |            |  |  |
| Totals                |                           | 80.00            | \$1,054.10               |                  |                   |                           |            |  |  |
| Employee Taxes        |                           |                  |                          | Employer         | Employer Taxes    |                           |            |  |  |
| Tax                   | Description               | Taxable          | e Amount                 | Tax              | Description       | Taxable                   | e Capped   |  |  |
| FITW                  | Federal Income Tax        | \$1,054.10       | \$103.55                 | FUTA             | Fed Unemployr     | ment \$1,054.10           | \$1,054.10 |  |  |
| MED                   | Medicare                  | \$1,054.10       | \$15.28                  | MED-R            | Medicare - Emp    | ployer \$1,054.10         | \$1,054.10 |  |  |
| MED-HI                | Medicare - Additiona      | \$1,054.10       | \$0.00                   | NCSUI            | North Carolina    | SUI \$1,054.10            | \$1,054.10 |  |  |
| NC                    | North Carolina SITW       | \$1,054.10       | \$40.00                  | NCSUR            | NC State Reser    | ve Tax \$1,054.10         | \$1,054.10 |  |  |
| SS                    | OASDI                     | \$1,054.10       | \$65.35                  | SS-R             | OASDI - Employ    | yer \$1,054.10            | \$1,054.10 |  |  |
| Totals                |                           |                  | \$224.18                 |                  |                   |                           |            |  |  |
| Deduction             | s                         |                  |                          | Direct Dep       | Direct Deposits   |                           |            |  |  |
| Deduction             | Deduction Description     |                  | Amount Acco              |                  |                   |                           | Amount     |  |  |
|                       |                           |                  | 05311259                 | 2 - XXXXXX1198   |                   | \$829.92                  |            |  |  |
|                       |                           |                  |                          | Totals           |                   |                           | \$829.92   |  |  |

## **Check History**

As your check stubs become available online, they display here for viewing or printing. From this screen you can also look at year-to-date amounts or print a report of total worked hours and compensation.

A drop-down list of the years in your pay history is located to the right of the check listing. Select a year to display the checks paid to you for that year, with totals at the bottom of the page.

## Statements/Notifications

If your employer prints paper pay stubs, you have the ability to elect to receive pay stubs electronically by enrolling in Electronic Direct Deposit Vouchers.

If you are enrolled in Electronic Direct Deposit Vouchers and are registered to Employee Self Service with an email address, you may additionally Subscribe to Email Notifications which will send an email when a new check stub is available. You can unsubscribe at any time.

## ✓ Expert Tip:

The email notification will contain an attached PDF of your paystub if system admin has configured it to do so. Otherwise you will receive just an email stating your paystub is available in your Employee Self Service Portal, and you will have to log in to view it.

| Home                                                                                                    | My Info               | My Time                  | My Time             |                       | My Performance                        |  |  |  |  |
|----------------------------------------------------------------------------------------------------|-----------------------|--------------------------|---------------------|-----------------------|---------------------------------------|--|--|--|--|
| Pavchecks/W-                                                                                                    | -2 Last Check         | Check History W-2 / 1099 | W-2 Instructions    | Form 1095-C Stat      | tements / Notifications               |  |  |  |  |
| , , , , , , , , , , , , , , , , , , , ,                                                                                                    |                       |                          |                     |                       |                                       |  |  |  |  |
|                                                                                                    |                       |                          |                     |                       |                                       |  |  |  |  |
| Unline Payroll Statements                                                                                                    |                       |                          |                     |                       |                                       |  |  |  |  |
| IMPORTANT DISCLOSURES                                                                                                    |                       |                          |                     |                       |                                       |  |  |  |  |
| What is a Direct Deposit Voucher/Statement?                                                                                                    |                       |                          |                     |                       |                                       |  |  |  |  |
| Each pay period you are paid, you receive a document outlining the wages and benefits paid. This document is either a paycheck or a voucher. If any of your net pay is not electronically transferred to the account or accounts of your choosing you will receive a live check. In all other cases the stub is considered a voucher. |                       |                          |                     |                       |                                       |  |  |  |  |
| Physical Check                                                                                                    |                       |                          |                     |                       |                                       |  |  |  |  |
| -<br>You will always receive a physical check anytime your paycheck is not 100% Direct Deposit.                                                                                                    |                       |                          |                     |                       |                                       |  |  |  |  |
| Hardware and Software Requirements                                                                                                    |                       |                          |                     |                       |                                       |  |  |  |  |
| In order to access and print your tax forms you will need a computer with a connected printer and with access to the internet. You will also need the Adobe Acrobat Reader                                                                                                    |                       |                          |                     |                       |                                       |  |  |  |  |
| software (v 5.0 or higher).                                                                                                    |                       |                          |                     |                       |                                       |  |  |  |  |
| Restrictions / Limitations                                                                                                    |                       |                          |                     |                       |                                       |  |  |  |  |
| The only requirement for you to be eligible is: 100% of you paycheck must be direct deposited into one or more of your bank accounts. If you do enroll and your paycheck is not allocated 100% to direct deposit, you will continue to receive a physical check.                                                                      |                       |                          |                     |                       |                                       |  |  |  |  |
| Additional Information                                                                                                    |                       |                          |                     |                       |                                       |  |  |  |  |
| If you elect to make any changes to your enrollment status, we will send confirmation via email. If you do not receive the email, you can verify that the box is checked below<br>Any modifications to your election status will take place on the 1/3/2020 check date.                                                               |                       |                          |                     |                       |                                       |  |  |  |  |
| Instructions                                                                                                    |                       |                          |                     |                       |                                       |  |  |  |  |
| Use the button below to update your election status for electronic vouchers as well as receiving email notifications when your statement is available.                                                                                                    |                       |                          |                     |                       |                                       |  |  |  |  |
| Electronic Direct Deposit Vo                                                                                                    | ouchers               | NOT ENROLLED             | Email Notificati    | ons                   | NOT SUBSCRIBED                        |  |  |  |  |
| Healtha button balaw to anroll a                                                                                                    | withdraw from the p   |                          | As an additional of | antion you can receiv |                                       |  |  |  |  |
| Use the button below to enfort                                                                                                    | n withdraw from the p | ogram.                   | paycheck is availa  | able.                 | e an email notification whenever your |  |  |  |  |
|                                                                                                    |                       |                          |                     |                       |                                       |  |  |  |  |
| Click to Enroll                                                                                                    |                       |                          | Click to Subscr     | ibe View My Pa        | ay Stubs                              |  |  |  |  |

## **Change History**

If your employer allows you to make changes to your information in Employee Self Service then you may see Change History under the My Info tab.